# 2020山西岗前网络培训

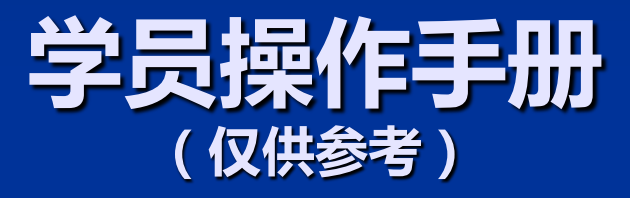

# 山西岗前网络培训流程

- 1、 学员注册、报名
- 2、 学校岗前培训管理员审核、缴费等
- 3 、网培中心复审
- 4、 学员开始网上学习
- 5、 全部学习完毕、等待打印准考证
- 6、按所在学校预约考试时间,组织考试
- 7、成绩由学校公布

## 山西岗前网络培训时间安排

■ 学员注册报名时间: 2020年10月12日-16日 2020年10月12日-16日 ■ 学校审核时间: ■ 网培中心复核: 2020年10月12日-16日 ■ 线上学习时间:2020年10月12日-2020年12月12日 - 考试时间: 2020年12月中下旬, 具体时间另行通知 (注:已经注册过的学员用原账号登录,报名2020年岗前培训)

## 学员登录-院校在线学习中心网址(本校报名网址)

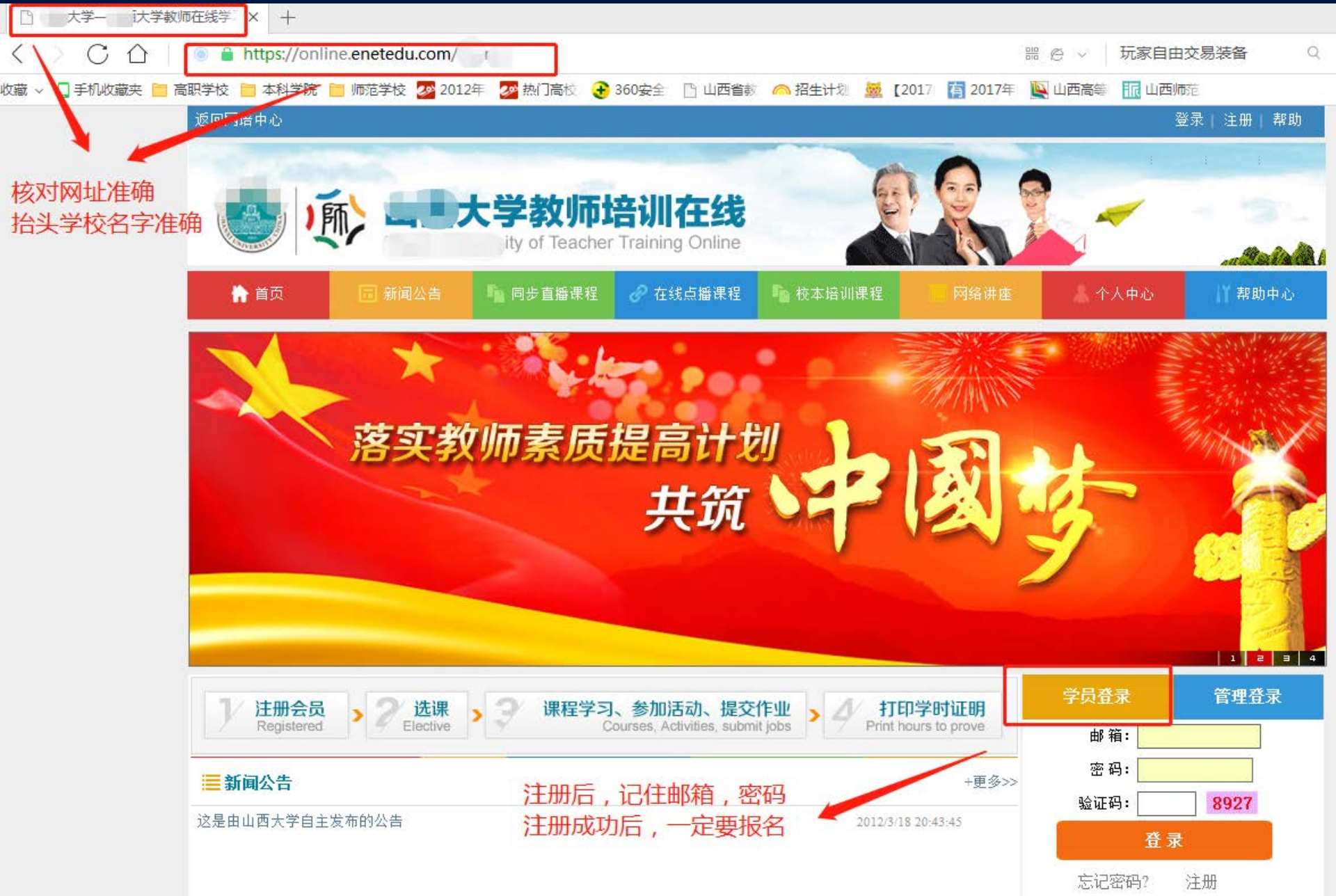

## 首次需注册,注册后可直接登录

### 温馨提示:邮箱一经注册无法修改!登录密码通过忘记密码修改或联系 本校管理员修改;邮箱账号只能联系本校管理员查询。

### 新学员注册

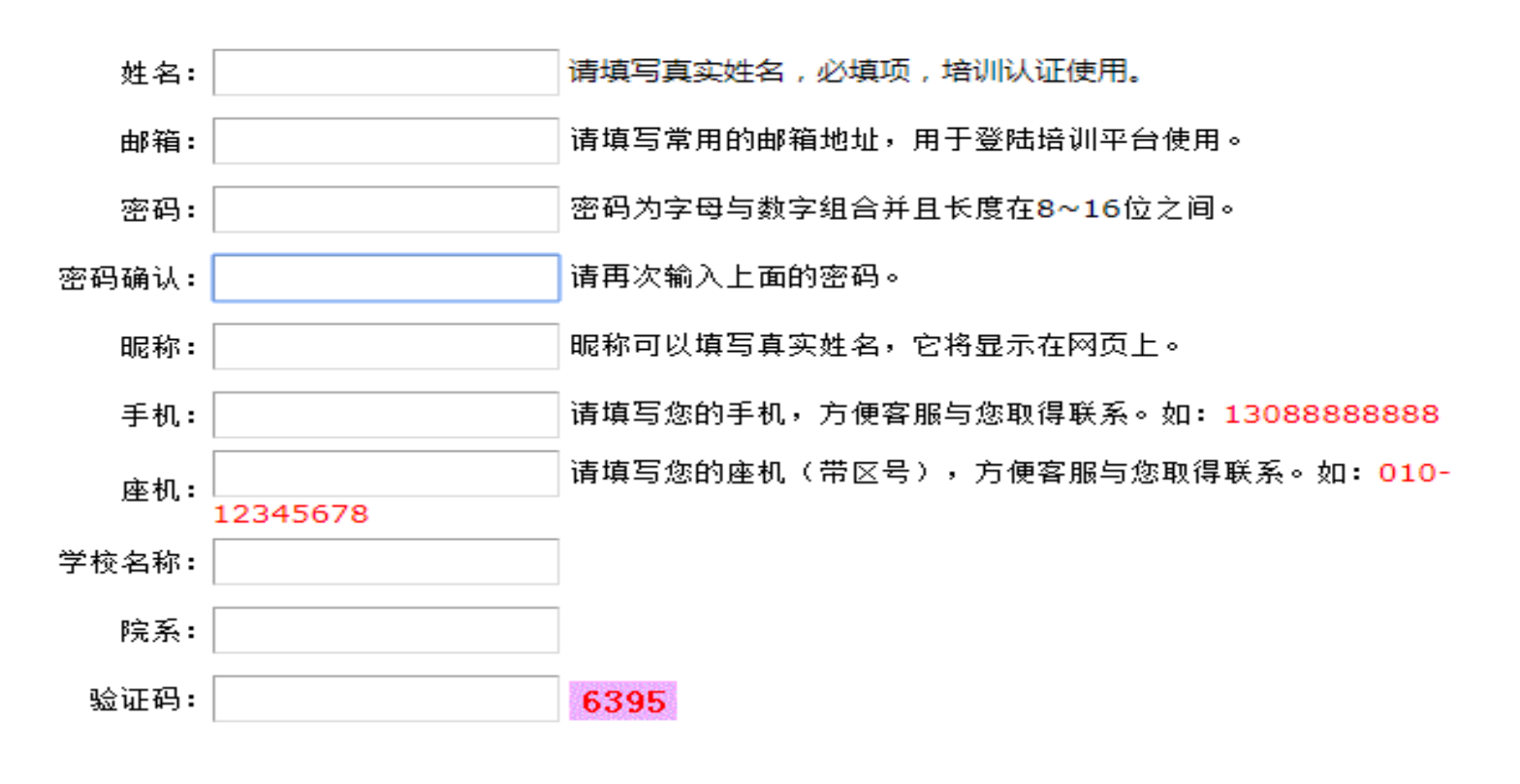

立即注册

☑我已认同《用户协议》

## 点击: "岗前培训"进入培训

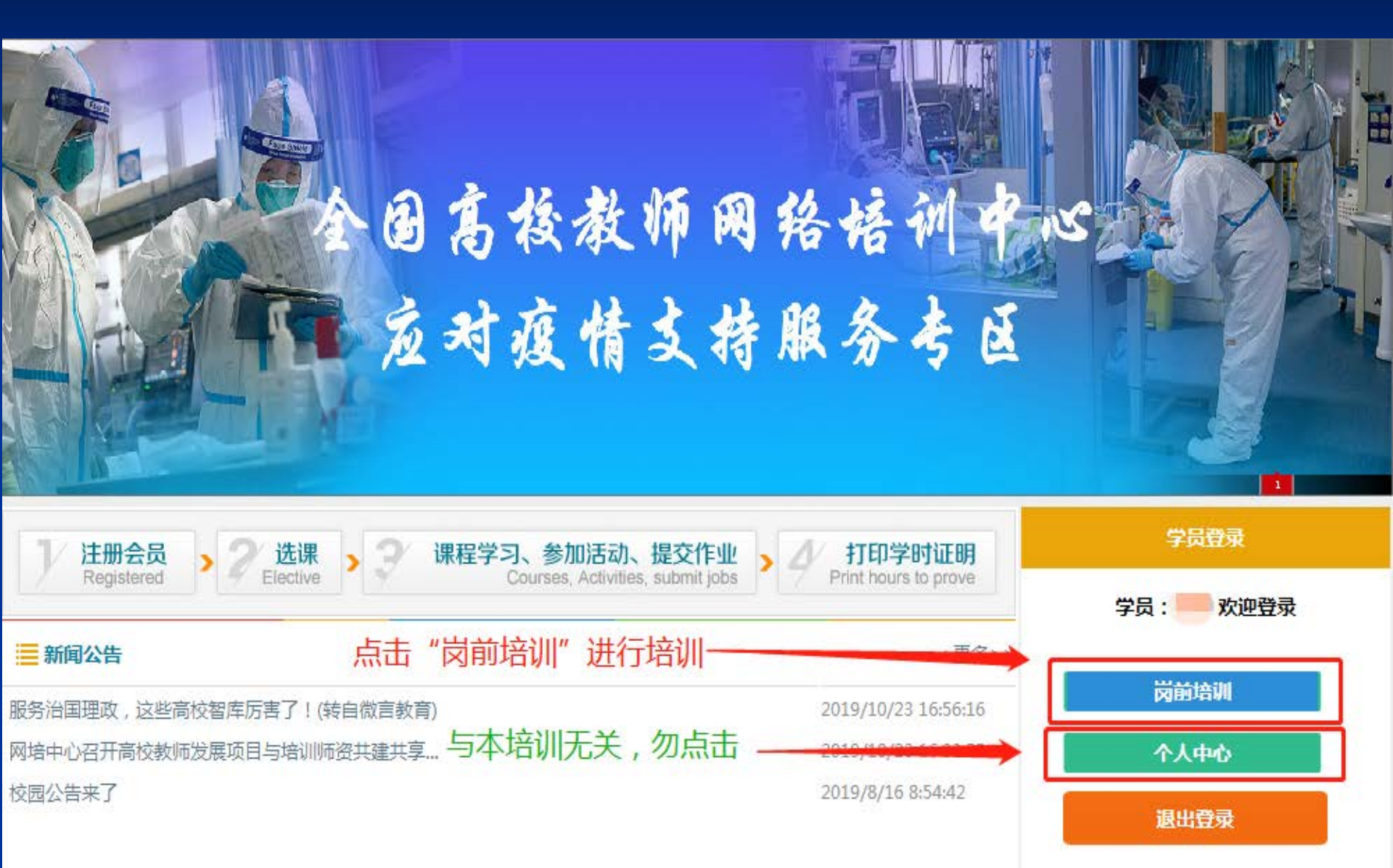

## 点击:"岗前培训"进入,点击确定,把准备的最 近一寸红底免冠照片上传

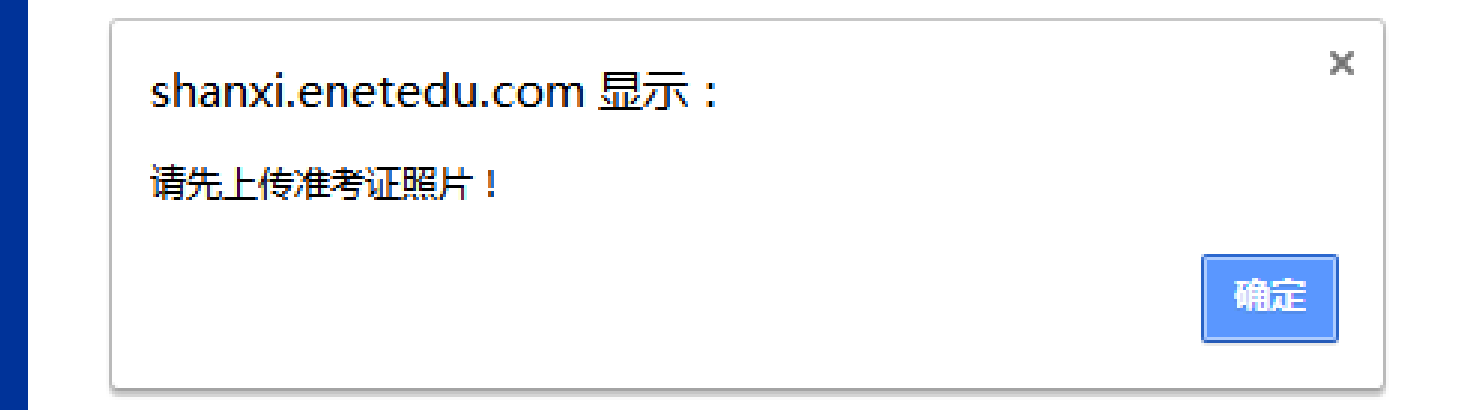

进入培训先上传规格照片,照片规格为近期正面一寸红底彩色数码免冠 照片,尺寸为150×200,jpg格式,文件量不超过300kb。 因照片上传不及时或不符合要求而造成无法打印准考证,责任由学员本 人承担。

## 高校教师岗前培训项目

#### 准考证照片上传

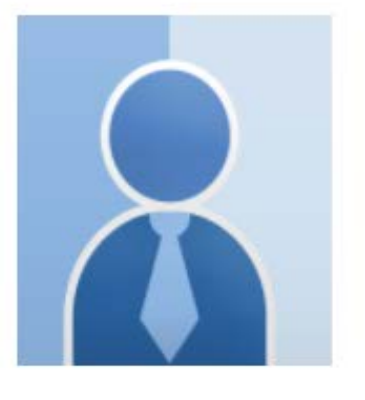

请选择上传图片 选择文件 未选择任何文件

上传

- 重要提示:1、上传照片统一要求为近期正面一寸免冠照片;
  - 2、jpg格式;
  - 3、尺寸必须为150×200像素;
  - 4、图片大小不能大于300K; 否则无法打印

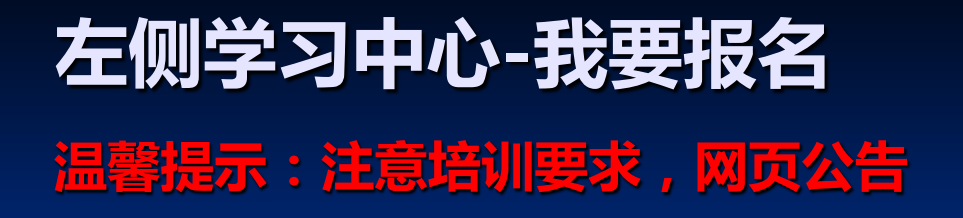

## 高校教师岗前培训项目

| 🐖 学习中心                                                                           | 您现在的位置:我的首页 > 我的首页                                                                                                    |      |
|----------------------------------------------------------------------------------|----------------------------------------------------------------------------------------------------|------|
| <ul> <li>▶ 我的首页</li> <li>▶ 我要报名</li> </ul>                                       | 欢迎您 学员,祝您学习愉快,考试顺利!                                                                                                    | 网站公告 |
| <ul> <li>必修課程</li> <li>选修课程</li> <li>进入考试</li> <li>模拟考试</li> <li>模拟考试</li> </ul> | <b>培训要求:</b><br>1、平台学习时间:2020年10月12日-2020年12月12日;(12月13日关闭学习功能)<br>2、平台学习课时数必须达80学时(必修课程不少于60学时)及以上;<br>3、未满80学时,不能打印准考证;<br>4、打印准考证时间、考试时间另行通知,请关注本平台公告或本校通知。 |      |
| ▶ 学习进度                                                                           | 必修课程                                                                                                    |      |
| <ul> <li>打印准考证</li> <li>我的报名</li> </ul>                                          | 学科名称                                                                                                    | 学习   |
| 🔁 个人资料                                                                           | 教师职业道德                                                                                                    | 进入课程 |
| ▶ 我的资料                                                                           | 高等教育政策法规                                                                                                    | 进入课程 |
| <b>资 波向隐接者</b> 五                                                                 | 高等教育心理学                                                                                                    | 进入课程 |
|                                                                                  | 高等教育学                                                                                                    | 进入课程 |
| 返回阮校首贝                                                                           |                                                                                                    |      |

选修课程列表

र ३६न

## 我要报名—选择培训—2020年岗前培训 温馨提示:一定要报名,否则无法学习及考试

# 高校教师岗前培训项目

### 请选择要报名的培训

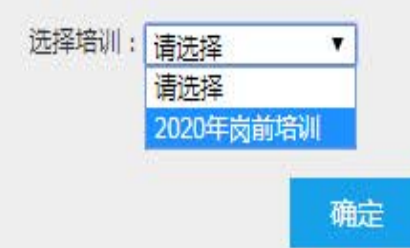

## 仔细阅读培训须知,点击确定

## 高校教师岗前培训项目

#### 2020年岗前培训 须知

1、**报名信息:**请学员认真填写报名信息表并上传规格照片,照片规格为近期正面一寸免冠红底彩色数码照片,尺寸为150×200,jpg格式,文件量不超过 300kb。因照片上传不及时或不符合要求而造成无法打印准考证,责任由学员本人承担。

2、网络学习时间:2020年10月12日至2020年12月12日。其他考试等事项届时请关注网络学习前台公告,或学校通知。

3、**交流群:**为了便于交流,请根据自己所从事的学科进入相应的QQ群:文科类468470385,理工类710339681,医学类660485532, 教育学类 663658728,农林类714577767,艺术类667613454,经管类712251920

🕢 我已阅读完上述须知

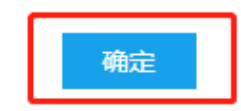

# 认真准确填写报名信息登记表

## 高校教师岗前培训项目

#### 山西省高校教师岗前培训报名信息登记

注:请填写真实姓名和身份证号,否则将无法参加考试

| 姓名 性别 ⑧ 男 ◎ 女 民族 请选择 ▼                  | 政治面貌 请选择 ▼ 职务 请选择 ▼                               |  |  |
|-----------------------------------------|---------------------------------------------------|--|--|
| 身份证号<br>籍贯(省、市、区/县) 选择省 ▼ 选择市 ▼ 选择区 ▼   | 所在院系/部门                                           |  |  |
| 出生年月                                    | 所从事学科 请选择 ▼                                       |  |  |
| 参加工作时间                                  | 是否免考 请选择 ▼<br>*补考学员请选择另外一门免考(例:补考道德法规,请选择免考教育心理学) |  |  |
| 第一学历 请选择 ▼ 第一学历毕业院校<br>第一学历毕业院校属于 请选择 ▼ | 第一学历所学专业 第一学历所属学科 请选择 ▼<br>第一学位 请选择 ▼             |  |  |
| 第一学历毕业院校属于 💿 山西省内 🔘 山西省外                | 最终学历毕业院校属于 💿 山西省内 🔘 山西省外                          |  |  |
| 最终学历 请选择 ▼ 最终学历毕业院校<br>最终学历毕业院校属于 请选择 ▼ | 最终学历所学专业 所属学科 请选择 ▼<br>最终学位 请选择 ▼                 |  |  |
| 番注                                      |                                                   |  |  |

## 报完名系统再次核实照片是否上传,如果已经上传可 以进入个人中心

## 高校教师岗前培训项目

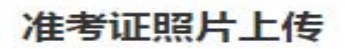

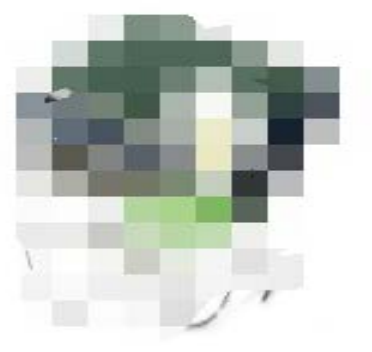

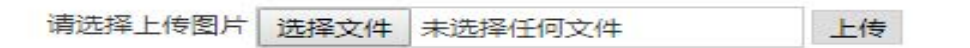

进入个人中心

重要提示:1、上传照片统一要求为近期正面一寸免冠照片;

- 2、jpg格式;
- 3、尺寸必须为150×200像素;
- 4、图片大小不能大于300K;
- 否则无法打印

## 左侧工具栏, 报完名学校审核通过才能学习

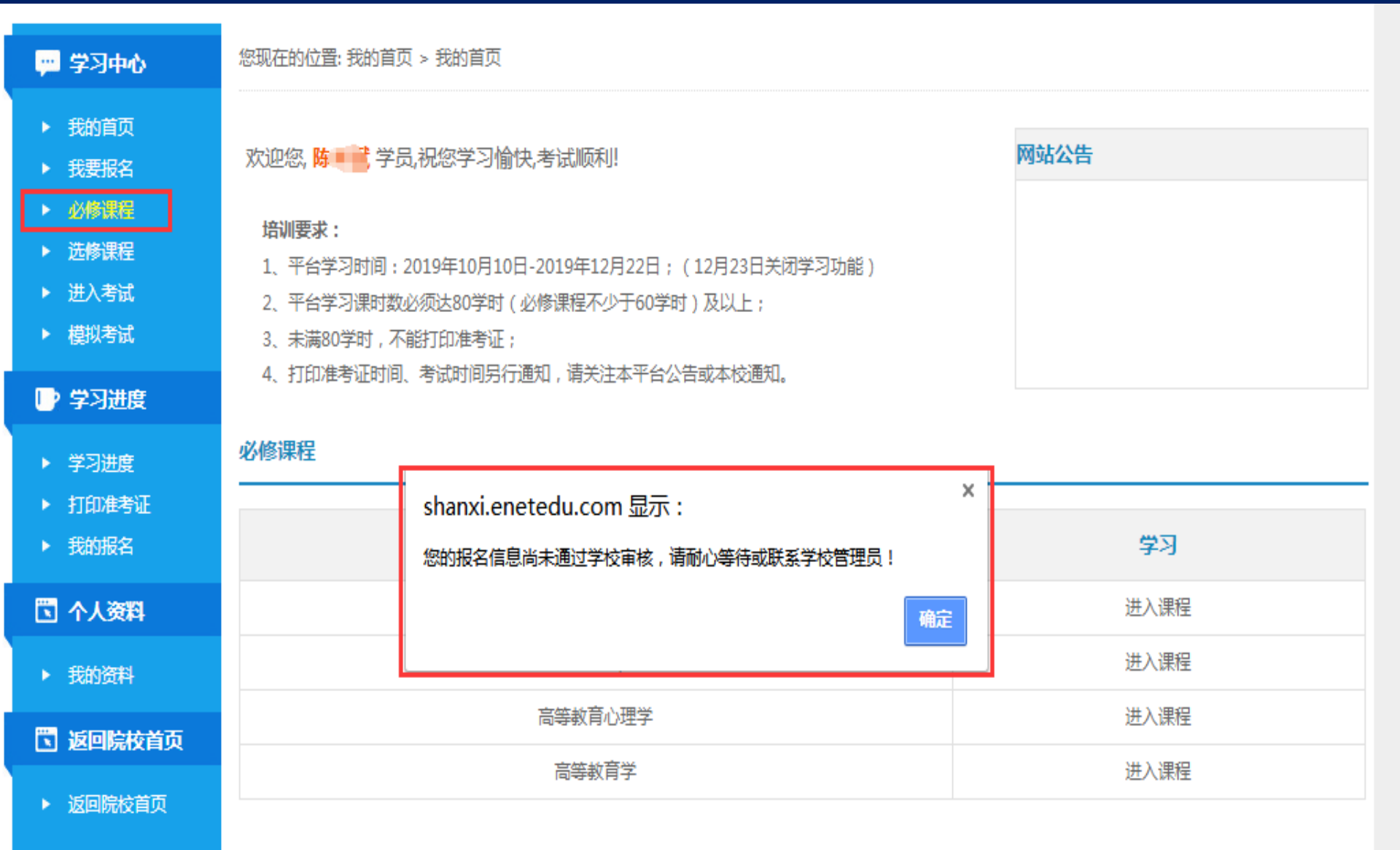

いたんか (田)(ロエ)(コニ

### 学习进度--我的报名--报的培训计划及审核状态 注:学校审核通过才能学习

## 高校教师岗前培训项目

| 🐖 学习中心                                     | 您现在的位置:我的首页 > 报名记录 |                    |        |        |                |          |
|--------------------------------------------|--------------------|--------------------|--------|--------|----------------|----------|
| <ul> <li>▶ 我的首页</li> <li>▶ 我要报名</li> </ul> | 报名记录               |                    |        |        |                |          |
| <ul> <li>必修课程</li> <li>选修课程</li> </ul>     | 培训计划               | 申请时间               | 学校审核状态 | 是否允许考试 | 是否免考教育学心理<br>学 | 是否免考师德法规 |
| ▶ 进入考试                                     | 2020年岗前培训          | 2020/10/12 7:57:57 | 否      | 否      | 否              | 否        |
| ▶ 模拟考试                                     | 2019年岗前培训          | 2019/9/26 9:25:25  | 是      | 否      | 否              | 否        |

▶ 学习进度

学习讲度

▶ 打印准考证

▶ 我的报名

🔁 个人资料

我的资料

😨 返回院校首页

返回院校首页

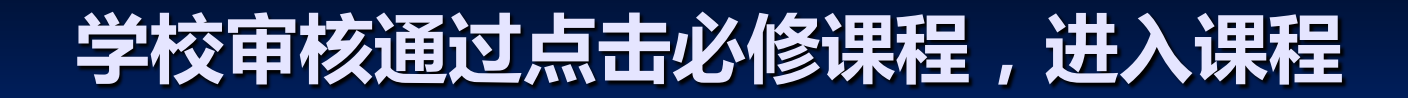

## 山西高校教师岗前培训系统

#### 💬 学习中心

我的首页

我要报名

► 必( ► 选(

▶ 樹

▶ 学

堂

您现在的位置: 我的首页 > 必修学科列表

#### 必修学科列表

| 3课程  |          |      |
|------|----------|------|
| 6 長題 | 学科名称     | 学习   |
| (考试  | 教师职业道德   | 进入课程 |
| 以考试  | 高等教育政策法规 | 进入课程 |
| 习进度  | 高等教育心理学  | 进入课程 |
| 3进度  | 高等教育学    | 进入课程 |

- ▶ 打印准考证
- ▶ 我的报名

#### 🖸 个人资料

- 我的资料
- 😨 返回院校首页
- ▶ 返回院校首页

## 自主选择课程开始学习,点进入学习

| 🐖 学习中心                                               | 您现在的位置: 学习中心 > 必修课程 |        |      |      |
|------------------------------------------------------|---------------------|--------|------|------|
| <ul> <li>我的首页</li> <li>我要报名</li> <li>必修课程</li> </ul> | 必修课程                |        |      |      |
| <ul> <li>▶ 选修专题</li> <li>▶ 进入考试</li> </ul>           | 课程                  | 所属学科   | 主讲教师 | 操作   |
| ▶ 模拟考试                                               | 中国梦 教育梦 教师梦         | 教师职业道德 | 冯宋彻  | 进入学习 |
| ▶ 学习进度                                               | 大学生喜爱什么样的老师         | 教师职业道德 | 郑曙光  | 进入学习 |
| ▶ 学习进度                                               | 怎样成长为一名优秀的大学教师      | 教师职业道德 | 马知恩  | 进入学习 |
| ▶ 打印准考证                                              | 教师:从知识的传授者到生命的点燃者   | 教师职业道德 | 甘德安  | 进入学习 |
| ▶ 我的报名                                               | 以站讲台为天职             | 教师职业道德 | 冯博琴  | 进入学习 |
| 🔁 个人资料                                               | 如何成为一名好老师           | 教师职业道德 | 吴文虎  | 进入学习 |
| ▶ 我的资料                                               | 当代高校教师的职业素养和专业成长    | 教师职业道德 | 李天凤  | 进入学习 |
| 🔲 返回院校首页                                             | 师德修养的若干问题           | 教师职业道德 | 胡德海  | 进入学习 |
| ▶ 返回院校首页                                             | 信息技术与教师素养           | 教师职业道德 | 南国农  | 进入学习 |
|                                                      | 教师的素质与修养            | 教师职业道德 | 颜静兰  | 进入学习 |
|                                                      | 浅谈如何树立良好的师德师风问题     | 教师职业道德 | 朱月龙  | 进入学习 |
|                                                      | 师德的修炼与实践            | 教师职业道德 | 辛自强  | 进入学习 |
|                                                      | 教师大计,师德为本——和高校教师谈师德 | 教师职业道德 | 林崇德  | 进入学习 |

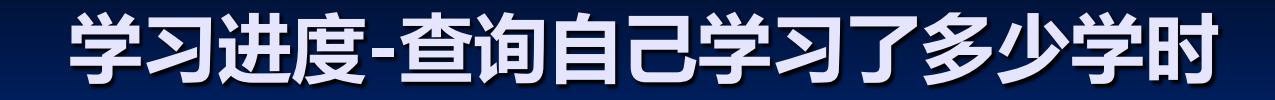

## 高校教师岗前培训项目

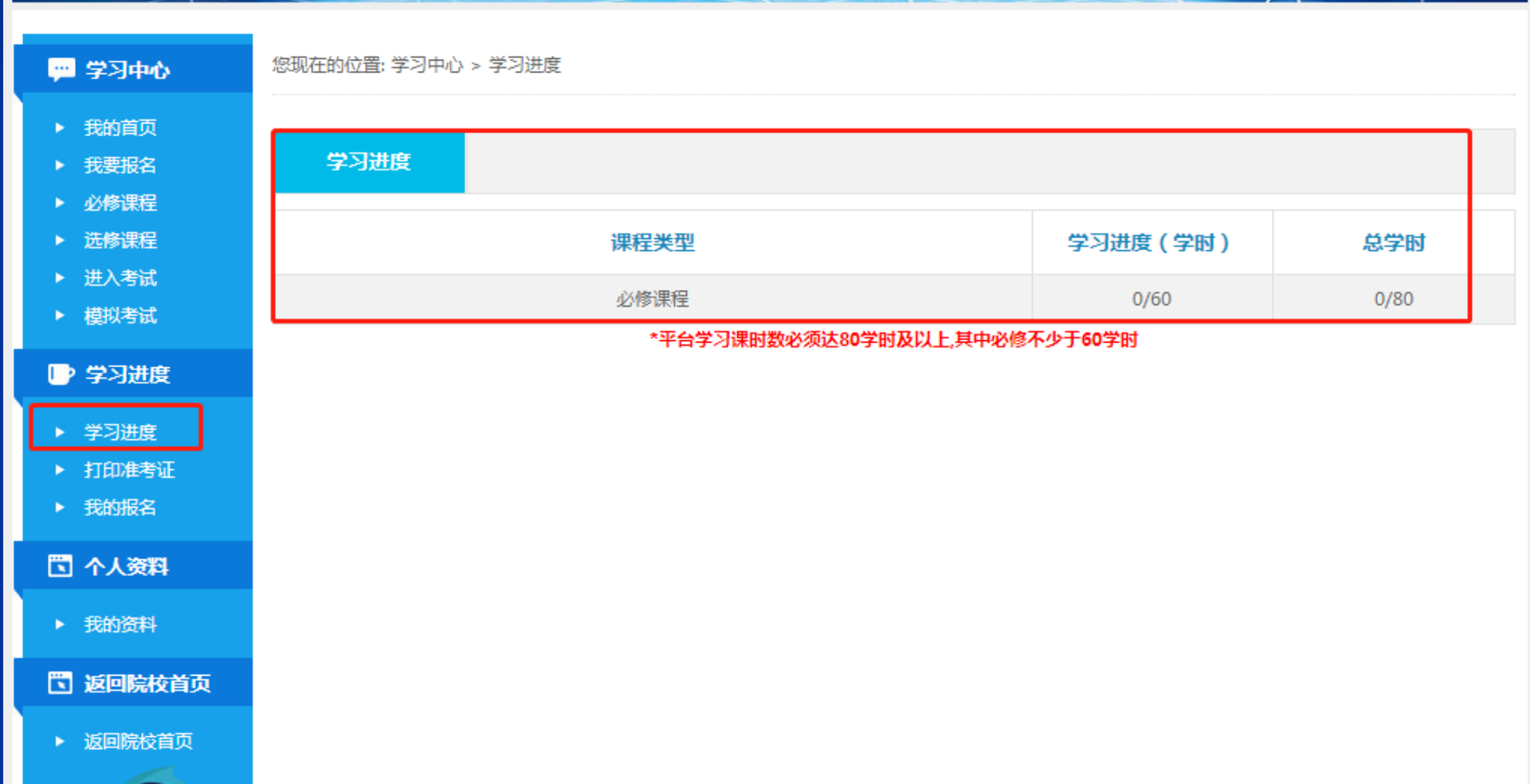

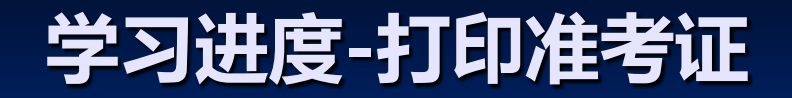

### 山西高校教师岗前培训系统

| 💬 学习中心                                                                                             | 您现在的位置: 选择培训                                                              |
|----------------------------------------------------------------------------------------------------|---------------------------------------------------------------------------|
| <ul> <li>我的首页</li> <li>我要报名</li> <li>必修课程</li> <li>※ ※ ※ ※ ※ ※ ※ ※ ※ ※ ※ ※ ※ ※ ※ ※ ※ ※ ※</li></ul> | 选择培训: <b>请选择</b> ▼                                                        |
| <ul> <li>▶ 进入考试</li> <li>▶ 模拟考试</li> </ul>                                                         | tTenst-text<br>shanxi.enetedu.com 显示:<br>请确认您的姓名和身份证号与身份证一致,否则打印准考证后无法进行考 |
| <ul> <li>学习进度</li> <li>学习进度</li> <li>打印准考证</li> <li>我的报名</li> </ul>                                | 试!<br>确定                                                                  |
| 🖸 个人资料                                                                                             |                                                                           |
| ▶ 我的资料                                                                                             |                                                                           |
| 🖸 返回院校首页                                                                                           |                                                                           |
| ▶ 返回院校首页                                                                                           |                                                                           |

温馨提示:经常查询学习进度,未达80课时,不能打印准考证,不能参加考试

## 我的资料核实个人信息,一经审核,不能修改,如 需修改联系学校管理员,打回重审,才能修改资料。

| ▶ 我的首页          |                                 |                                        |
|-----------------|---------------------------------|----------------------------------------|
| ▲ 我要报名          | (資料)                            |                                        |
| ▶ 必修课程          |                                 |                                        |
| ▶ 法修去55         |                                 |                                        |
|                 |                                 |                                        |
|                 |                                 |                                        |
| ▶ 模拟考试          |                                 |                                        |
| ▶ 学习进度          |                                 |                                        |
| ▶ 学习进度          |                                 |                                        |
| ▶ 打印准考证         |                                 |                                        |
| ▶ 我的报名          |                                 |                                        |
|                 | 头像:                             |                                        |
| 🔁 个人资料          |                                 |                                        |
|                 | 姓名:                             |                                        |
| ▶ 我的资料          | 性别: 男                           | 四月间號: 二                                |
| <b>等。返回院校省页</b> | 民族: 汉族                          |                                        |
|                 | 白(W)(T.F.)                      |                                        |
| ▶ 返回院校首页        | 身切吐亏: +<br>箬贯(省)市 区/县)· 山西大原小店区 | 所在院系/部门:                               |
|                 |                                 |                                        |
|                 | 出生年月: 2018                      | 所从事学科: 教礼                              |
|                 |                                 |                                        |
|                 | 参加丁作时间: 2(                      | 是否重修: 否                                |
|                 |                                 | 是否免修: 否                                |
|                 | ☆☆□. ★利                         | 每_~~~~~~~~~~~~~~~~~~~~~~~~~~~~~~~~~~~~ |
|                 | 第一学历: 44                        | 第一子DDM子マ亚: 教月<br>所届学科 · 教育学            |
|                 | 第一学历毕业院校属于: 1                   |                                        |
|                 |                                 |                                        |
|                 | 第一学历毕业院校属于: 山                   | 毕业于山西大学                                |
|                 | 毕业于山西大学吗:                       | +1, MHV1                               |
|                 |                                 |                                        |
|                 | 取於子刀:<br>早终学压比小院校,              | 取除子の所子支型:<br>長物学店飯居学科, 教育学             |

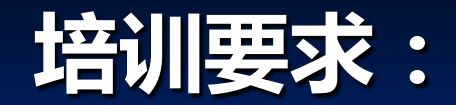

## (学习界面上注意培训要求)

## 高校教师岗前培训项目

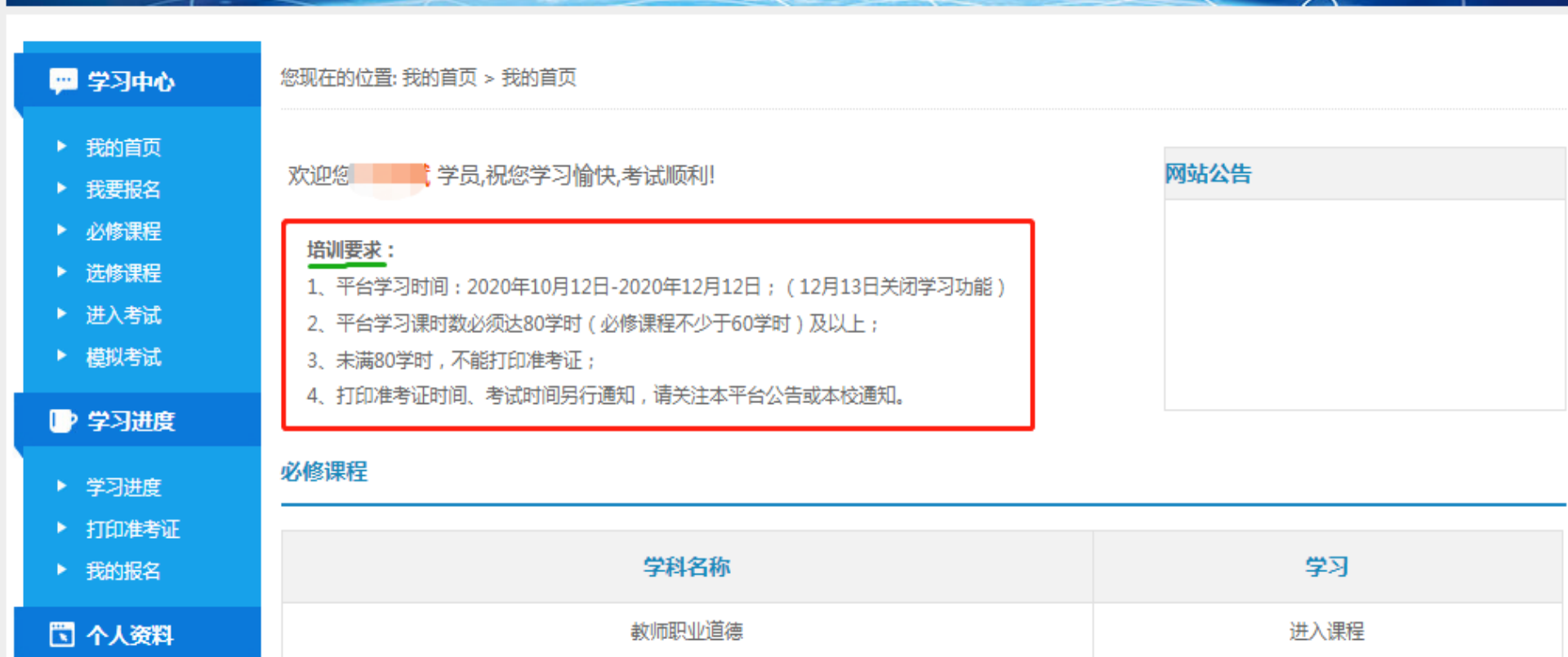

## 注意的问题

- 1、规定时间注册报名,逾期不能报名;
- 2、规定学习时间内学习,逾期系统自动关闭;
- 3、规定时间内打印准考证,逾期不能打印;
- 4、规定考试时间内考试,其他时间考试作废。

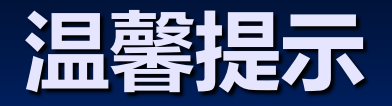

如遇到学习视频卡,不显示课时,打印不出准考证 等问题,请及时与学校负责岗前网络培训管理员联 系。

(温馨提示:个人资料一经学校通过审核不能再修改,如需修改联系学校管理员打回重审)

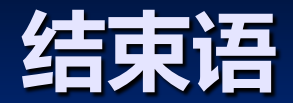

## 请认真学习,您错过了,不仅耽误一年,可能影响一生。